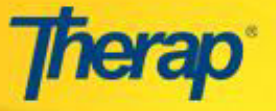

Los usuarios necesitan el rol de **Eliminar GER** para poder eliminar los Reportes de Eventos Generales (GER). Los GER eliminados pueden ser accedidos mediante la búsqueda de ellos utilizando el enlace de Búsqueda en su Página Principal.

Los usuarios con el rol de 'Someter GER' pueden eliminar los GER En Preparación y Devueltos que ellos hayan creado.

Para eliminar los Reportes de Eventos Generales (GER), puede seguir los pasos a continuación:

 Desde su Página Principal, seleccione el enlace de Buscar junto a la opción Reportes de Eventos Generales (GER) en la pestaña de Individuo.

| To Do      | Care                       |                        |  |  |  |  |
|------------|----------------------------|------------------------|--|--|--|--|
| Individual | T-Log                      | New   Search   Archive |  |  |  |  |
| Health     | General Event Report (GER) | New   Search           |  |  |  |  |

 Seleccione el nombre del individuo de la lista que aparece a medida que escribe algunas de las letras del nombre de la persona. También puede llenar otros renglones con el fin de reducir la lista de búsqueda. Una vez hecho esto, seleccione la opción de "Buscar" situada en la parte inferior de la página.

| Program (Site)     |                                                                                                    |                            |    |  |
|--------------------|----------------------------------------------------------------------------------------------------|----------------------------|----|--|
| Individual         | Mary Active                                                                                        |                            |    |  |
| Entered By         |                                                                                                    |                            |    |  |
| Form ID            |                                                                                                    |                            |    |  |
| Event Date         | From                                                                                               | Event Date                 | То |  |
| * Entered Date     | From 08/23/2015                                                                                    | Entered Date               | То |  |
| Notification Level | Low A<br>Medium<br>High                                                                            |                            |    |  |
| Status             | Approved<br>Pending Approval<br>In Prep<br>Deleted<br>Returned                                     |                            |    |  |
| Event Type         | Injury<br>Medication Error<br>Restraint Related to Behavior/E<br>Restraint Other<br>Death<br>Other | mergency Safety Interventi | n  |  |

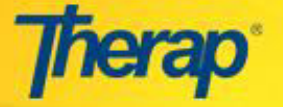

 Seleccione el GER que le gustaría eliminar de la lista que aparece en la página de Búsqueda GER. El sistema lo llevará a la página Reportes de Eventos Generales (GER) del individuo.

| GER Search                                   |                       |      |              |                             |                       |              |              |                  |               |         |   |
|----------------------------------------------|-----------------------|------|--------------|-----------------------------|-----------------------|--------------|--------------|------------------|---------------|---------|---|
|                                              | Form ID 🔶             | NL 🗢 | Individual 🗢 | Summary 🔶                   | Program 🗢             | Entered By 🗢 | Event Date 🔻 | Status 🗢         | Report Date 🗢 | Reviews | ¢ |
|                                              | GER-DEMOCT-9C62C3X2VX | L    | Active, Mary | Injury                      | 1st Street Group Home | Helper, Ray  | 10/04/2011   | Pending Approval | 10/04/2011    | 0       |   |
| -                                            | GER-DEMOCT-9BT2UZGQPY | L    | Active, Mary | Accident no apparent injury | 1st Street Group Home | Helper, Ray  | 09/25/2011   | Approved         | 09/25/2011    | 1       |   |
|                                              | GER-DEMOCT-9BP2HCR45K | L    | Active, Mary | Injury                      | 1st Street Group Home | Helper, Ray  | 09/21/2011   | Deleted          | 09/21/2011    | 0       |   |
| Click to view the GER form all items.        |                       |      |              |                             |                       |              |              |                  |               |         |   |
| Back to FirstPage Export to Excel New Search |                       |      |              |                             |                       |              |              |                  |               |         |   |

4. En el Formulario de Reporte de Eventos Generales (GER) del individuo, desplácese hacia la parte inferior de la página y haga seleccione la opción 'Eliminar'.

| Therap Incident Report (With Images)                                                                                                    |                                 |                                         |  |  |  |  |
|----------------------------------------------------------------------------------------------------|---------------------------------|-----------------------------------------|--|--|--|--|
| Update History                                                                                                    |                                 |                                         |  |  |  |  |
| Previous                                                                                                    | Click to delete<br>the GER form | Next D                                  |  |  |  |  |
| <pre>     Cancel     Cancel     C</pre> | Save                            | Delete Display Printable Send via SComm |  |  |  |  |

 Aparecerá un mensaje que le solicitará que confirme la eliminación. Introduzca la Razón de su Eliminación y seleccione la opción "Sí" para borrar el GER. Seleccione la opción 'No' para cancelar la eliminación del GER.

| Deletion Comments and Confirmation               |                                           |
|--------------------------------------------------|-------------------------------------------|
| Reason for Deletion:* This is a repeated GER.    |                                           |
| About 2977 characters left                       |                                           |
| Are you sure you want to delete this report? Yes | Click to confirm deletion of the GER form |
| K Back Back to List Cancel                       |                                           |

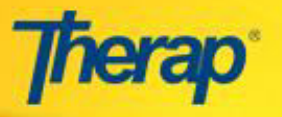

6. Aparecerá un mensaje confirmando la eliminación del reporte GER.

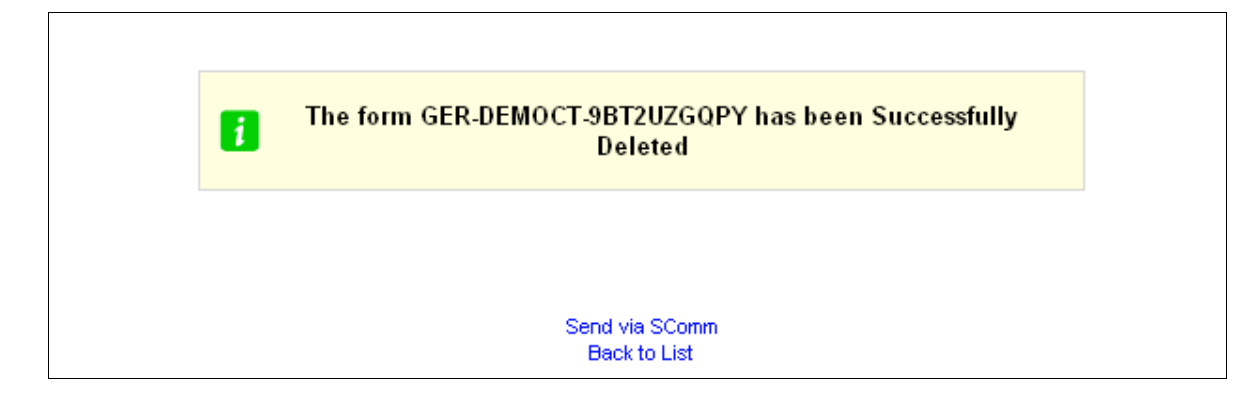

Puede utilizar la opción de Buscar GER para localizar el GER borrado, seleccione el estado de 'Borrado' en la página Buscar GER.